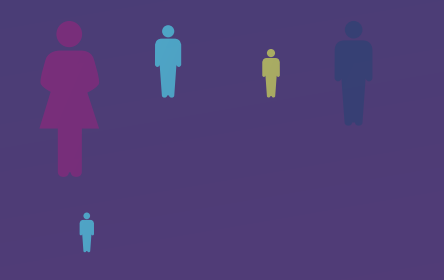

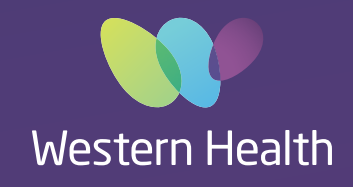

## ELECTRONIC **MEDICAL RECORD Best** Care

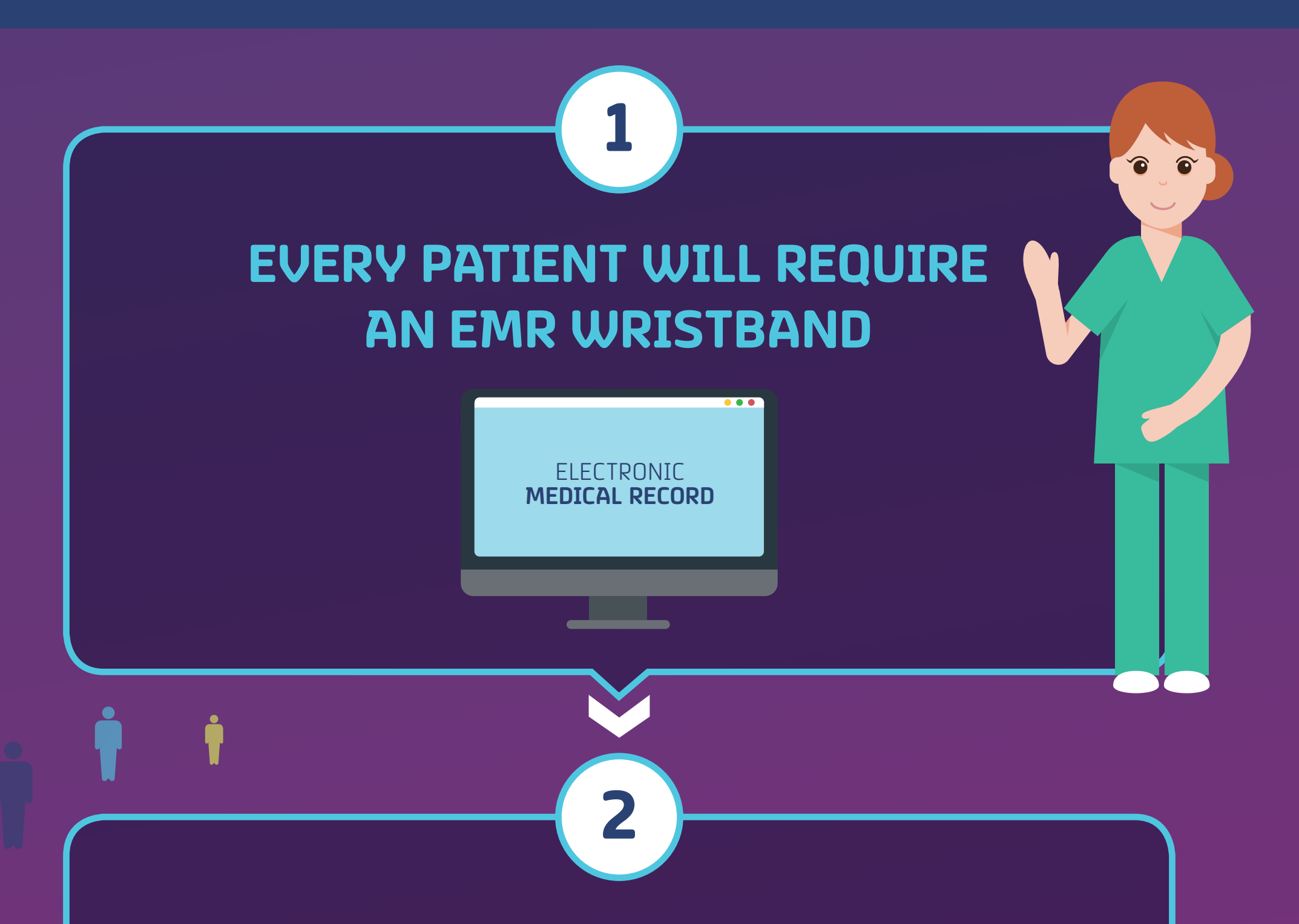

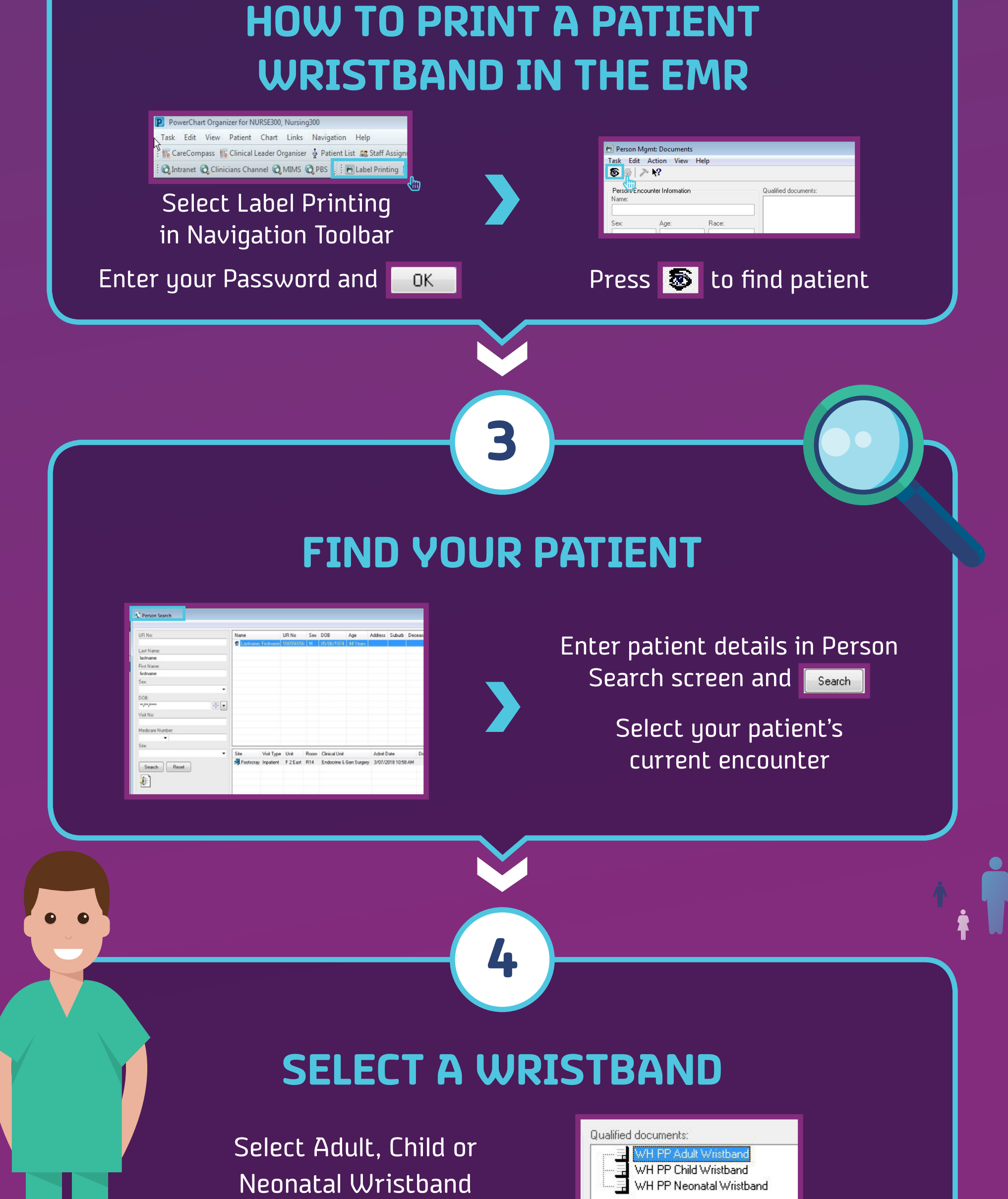

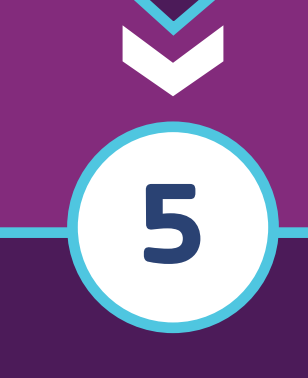

## **NOW LET'S PRINT**

| Printer: |            | Number of co      | Number of copies: |  |
|----------|------------|-------------------|-------------------|--|
|          |            | ▼ 1               |                   |  |
|          |            |                   |                   |  |
|          | Document r | name: WH PP Adult | Wristband         |  |

Ensure the correct cartridge is in printer before you print, either allergy or non allergy.

Click on the print icon 噕

Select printer allocated in your area and how many copies.

For further information please visit the EMR intranet site or email emr@wh.org.au